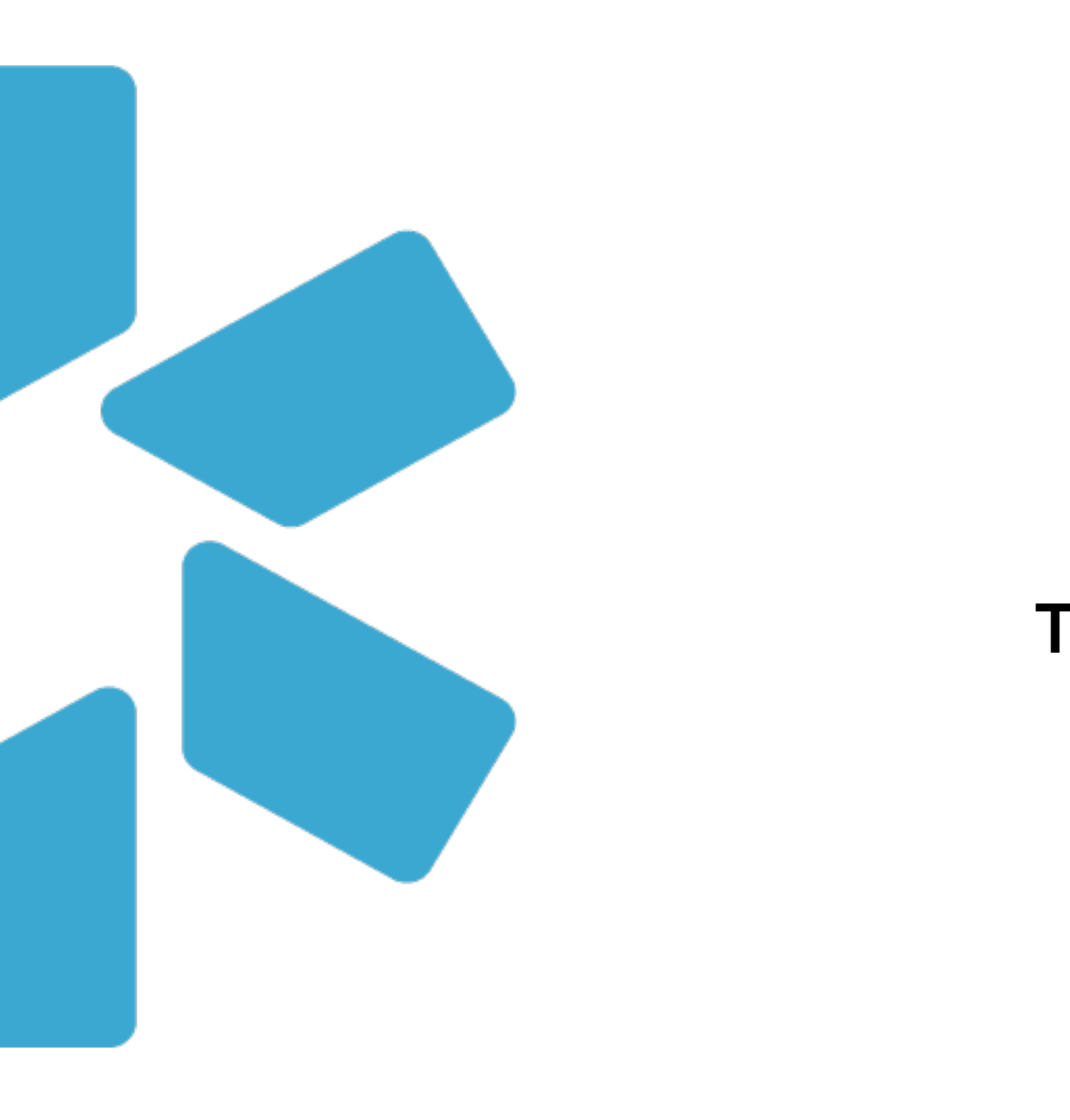

# **OneView**<sup>tm</sup> Tip Guide: Copy Feature

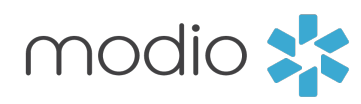

Introduction: Use the copy feature to quickly and accurately add Locations and Payors from one profile to another. Both, FAC profiles and provider profiles have the copy feature.

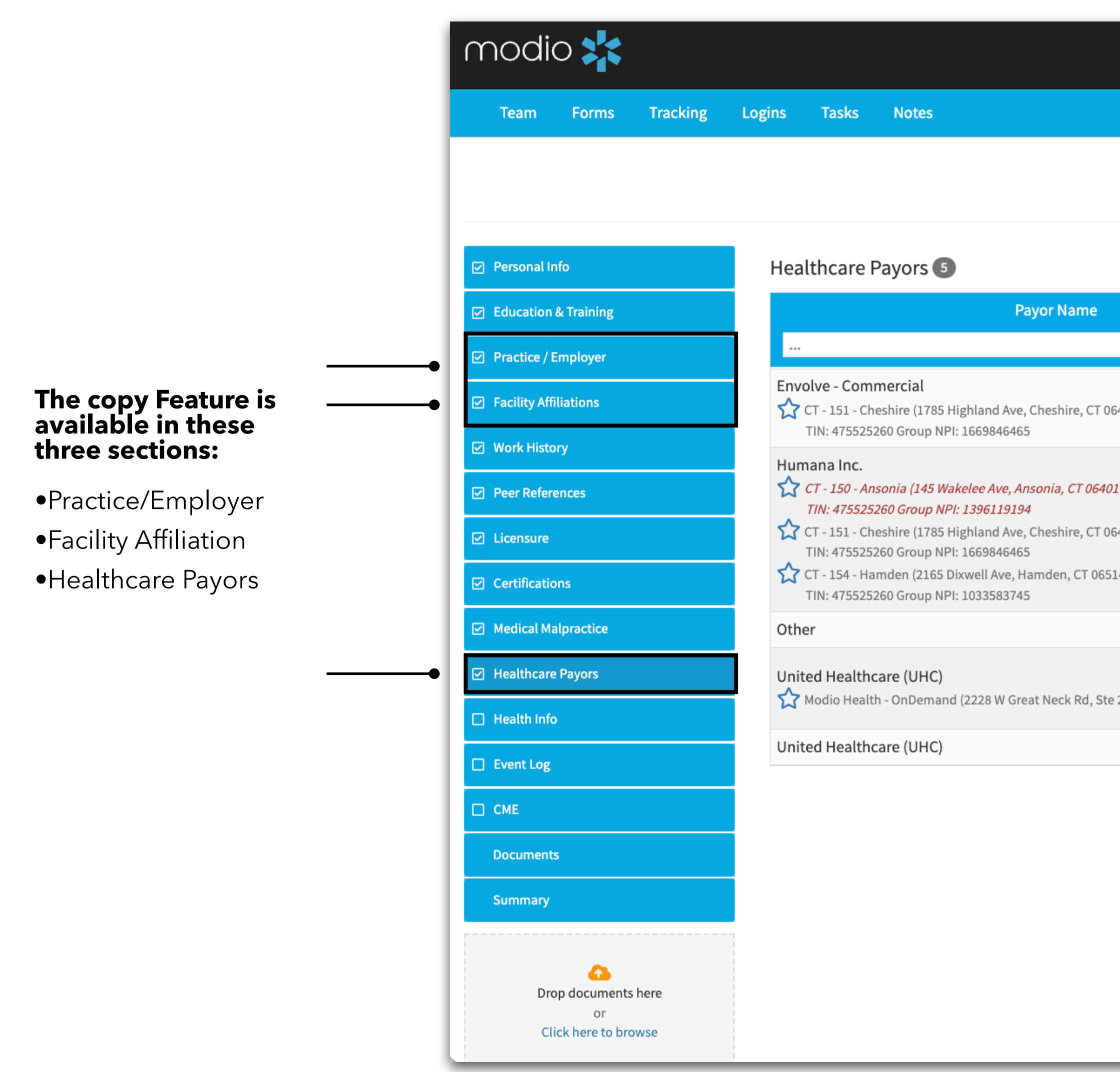

|                                |               |            | Welcome Yas G  | iivechi 🧿 Support | : 😂 Modio U                  | <b>€</b> New Features € Sign out |
|--------------------------------|---------------|------------|----------------|-------------------|------------------------------|----------------------------------|
|                                |               |            |                |                   |                              |                                  |
| Yuri Zhivago MD 🔻 H            | lealthcare Pa | yors       |                |                   |                              |                                  |
|                                |               |            |                |                   |                              |                                  |
|                                | State         | Provider # | Effective Date | End Date          | Status                       | Actions                          |
|                                | $\checkmark$  |            |                |                   | $\sim$                       |                                  |
| 6410-1272)                     | СТ            | -          | -              | 05/24/2025        | Pending Contract<br>Inactive | 🖽 🌲 📝 😢                          |
|                                | СТ            | -          | -              | -                 | Pending                      |                                  |
| -1176)                         |               | -          | -              | -                 | Pending                      | EI 💧 📝 🚯                         |
| 4-2116)                        |               | -          | -              | -                 | Pending                      |                                  |
|                                |               | -          | -              | -                 | -                            | 🌲 📝 😣                            |
| 205, Virginia Beach, VA 23451) |               | -          | -              | -                 | Submitted<br>Application     | 🌲 🗹 😣                            |
|                                |               | -          |                | -                 | -                            | 🌲 🗹 😫                            |
|                                |               |            |                |                   |                              | Add 🕇 Copy 🕒 Email 🛚             |

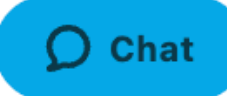

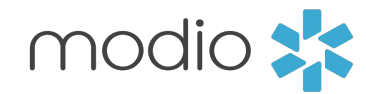

Copy Feature: Tip Guide **Practice/Employer & Facility Affiliations** 

Navigate to the profile you wish to add locations to. Use the copy function to quickly add multiple locations to existing profiles.

| modio 🌟                                           |                                                                               | Welco                                                    |
|---------------------------------------------------|-------------------------------------------------------------------------------|----------------------------------------------------------|
| Team Forms Tracking                               | Logins Tasks Notes                                                            |                                                          |
|                                                   |                                                                               | Yuri Zhivago MD 🔻 Practice / Employer                    |
| <ul> <li>Personal Info</li> </ul>                 | Practice/Employer 10                                                          |                                                          |
| Education & Training                              | Cop<br>Current Pr                                                             | / Practice(s) / Employer(s) for Yuri Zhivago MD          |
| Practice / Employer                               | Team                                                                          | *                                                        |
| Facility Affiliations                             | South River Main (Winston, Mo<br>671 SW Main St, Winston, OR 974              | Jio Health Master Practice (DEMO) (San Francisco, CA)    |
| ☑ Work History                                    | Medically Horen yp, Inc                                                       | from: (optional)                                         |
| Peer References                                   | Mobile Re                                                                     | ion(s) *                                                 |
| ✓ Licensure                                       | 516 S Woodda , ID 836 Sele                                                    | it                                                       |
| Certifications                                    | English Dermatology - Quee     37200 N Gap     9, Que                         | to: *                                                    |
| Medical Malpractice                               | Modio He <b>3</b> and Yuri<br>Address, Add 4, Sai                             | /hivago (yurizhivago@gmail.com) ×                        |
| Healthcare Payors                                 | Modio Health QA (San Franc                                                    |                                                          |
| Health Info                                       | Address, Address 222224444, Sa                                                |                                                          |
| Event Log                                         | 1785 Highland Ave, Cheshire, CT 06410-1                                       | 272 - TIN: 475525260                                     |
| СМЕ                                               | CT - 154 - Hamden (Hamden, CT - I<br>2165 Dixwell Ave, Hamden, CT 06514-21    | <b>IED-154)</b> Other Practice 6 - TIN: 475525260        |
| Documents                                         | Modio Health Master Practice (DE)<br>535 Mission St, San Francisco, CA 94105  | IO) (San Francisco, CA - OV)<br>TIN: 555555555           |
| Summary                                           | Modio Health - OnDemand (Virgini<br>2228 W Great Neck Rd, Ste 205, Virginia I | a Beach, VA - Test)<br>Beach, VA 23451<br>Other Practice |
| Drop documents here<br>or<br>Click here to browse |                                                                               |                                                          |

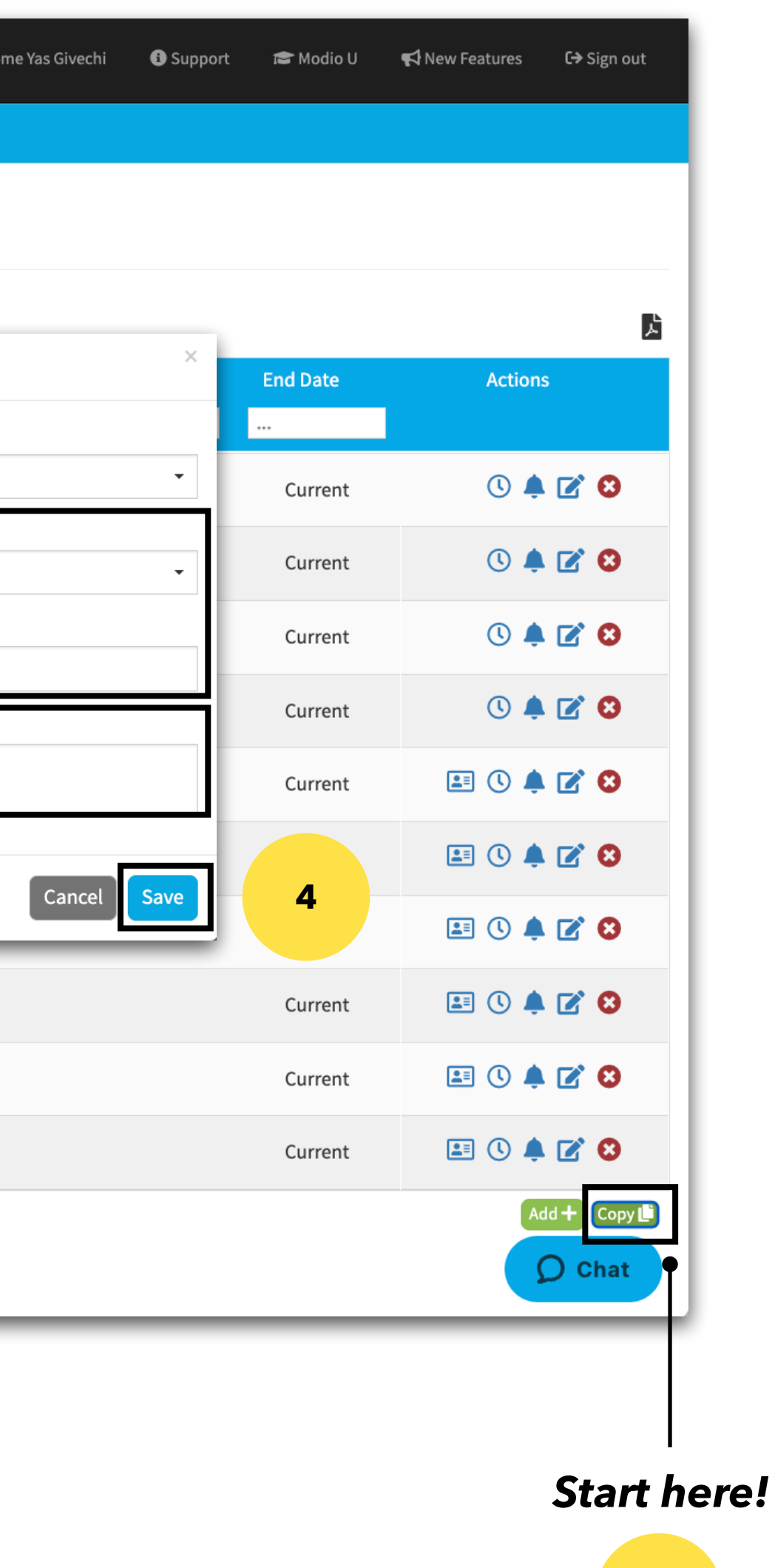

**Step 1** - Select the copy button from the lower right side. The "**Copy to**:" section will auto populate the name of the profile you are currently in. (note - If this section is blank, select "Cancel" and click "Copy" again.)

**Step 2** – You have a choice to select either the "Copy from:" or "Location(s)" section.

**Step 3** – Review the locations you have selected. Use the small gray "**x**" to remove any locations that you may not need.

**Step 4** – Click Save. The selected locations will now appear in the provider profile.

## <u>KEY:</u>

**Copy from**: This will display a drop down of all other profiles in your team roster. Select a profile from that list and the locations attached to that profile will appear in the location section.

**Locations**: This section will provide a drop down of individual locations that you can chose from. You will have the option to select as many locations from the drop down as you would like.

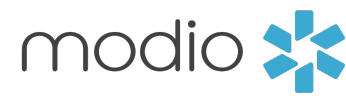

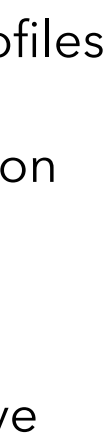

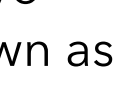

Copy Feature: Tip Guide Copy a group of payors from one profile to another

Introduction: Use the copy feature to quickly and accurately add Locations and Payors from one profile to another. Both, FAC profiles and provider profiles have the copy feature.

| modio 🔀                                                |                                                                                                    |                                                                                                    |                                      |                                                      |  |
|--------------------------------------------------------|----------------------------------------------------------------------------------------------------|----------------------------------------------------------------------------------------------------|--------------------------------------|------------------------------------------------------|--|
| Team Forms Tracking                                    | Logins Tasks Notes                                                                                                    |                                                                                                    |                                      |                                                      |  |
|                                                        |                                                                                                    | Copy Healthcare Payor(s) for Yuri Zh                                                                               | nivago MD                            |                                                      |  |
| ☑ Personal Info                                        | Healthcare Payors 5                                                                                                    | Team (optional)<br>Modio Health Master Practice (DEMO) (San I                                                      | Francisco, CA)                       |                                                      |  |
| Education & Training                                   |                                                                                                    | Find payors to copy from the option                                                                                | is below:                            |                                                      |  |
| Practice / Employer                                    |                                                                                                    | Practice/Employer/Facility Affiliations           O         Select                                                 |                                      |                                                      |  |
| Facility Affiliations                                  | CT - 151 - Cheshir di                                                                                                    | Another Provider                                                                                                   |                                      |                                                      |  |
| ☑ Work History                                         | Humana Inc.                                                                                                    | Select Providers                                                                                                   |                                      |                                                      |  |
| Peer References                                        | <ul> <li>CT - 150 - Ansonia (145 wakelee Ave</li> <li>TIN: 475525260 Group (12): 139611.</li> <li>CT - 151 - Cheshin</li> </ul> | Theophine Abakporo<br>email: theophoine.test@modio.email                                                           |                                      |                                                      |  |
| <ul><li>✓ Licensure</li><li>✓ Certifications</li></ul> | TIN: 475525260 <b>3</b> 44<br>CT - 154 - Hamd<br>TIN: 475525260 Group 3358:                                                     | Edit t<br>Mark Abate<br>email: mabate1234@modio.email<br>Add Ne<br>Jennifer Abele<br>email: 1234567890@modio.email |                                      |                                                      |  |
| Medical Malpractice                                    | Other                                                                                                    | Selei John Abroon                                                                                                  |                                      |                                                      |  |
| Healthcare Payors                                      | United Healthcar <b>4</b>                                                                                                    | Update Existing Payor Names Select                                                                                 |                                      |                                                      |  |
| Health Info                                            | United Healthcare (UHC)                                                                                                    | Only unique Payor                                                                                                  | r Name(s) and Payor State(s) and Pay | yor Category/Plan(s) will be added to this provider. |  |
| Event Log                                              |                                                                                                    | Select                                                                                                    |                                      |                                                      |  |
| СМЕ                                                    |                                                                                                    | Payor Status                                                                                                    |                                      | PAR Status                                           |  |
| Documents                                              |                                                                                                    | Pending                                                                                                    | × -                                  | Select                                               |  |
| Summary                                                |                                                                                                    |                                                                                                    |                                      |                                                      |  |
| Click here to browse                                   |                                                                                                    |                                                                                                    |                                      |                                                      |  |

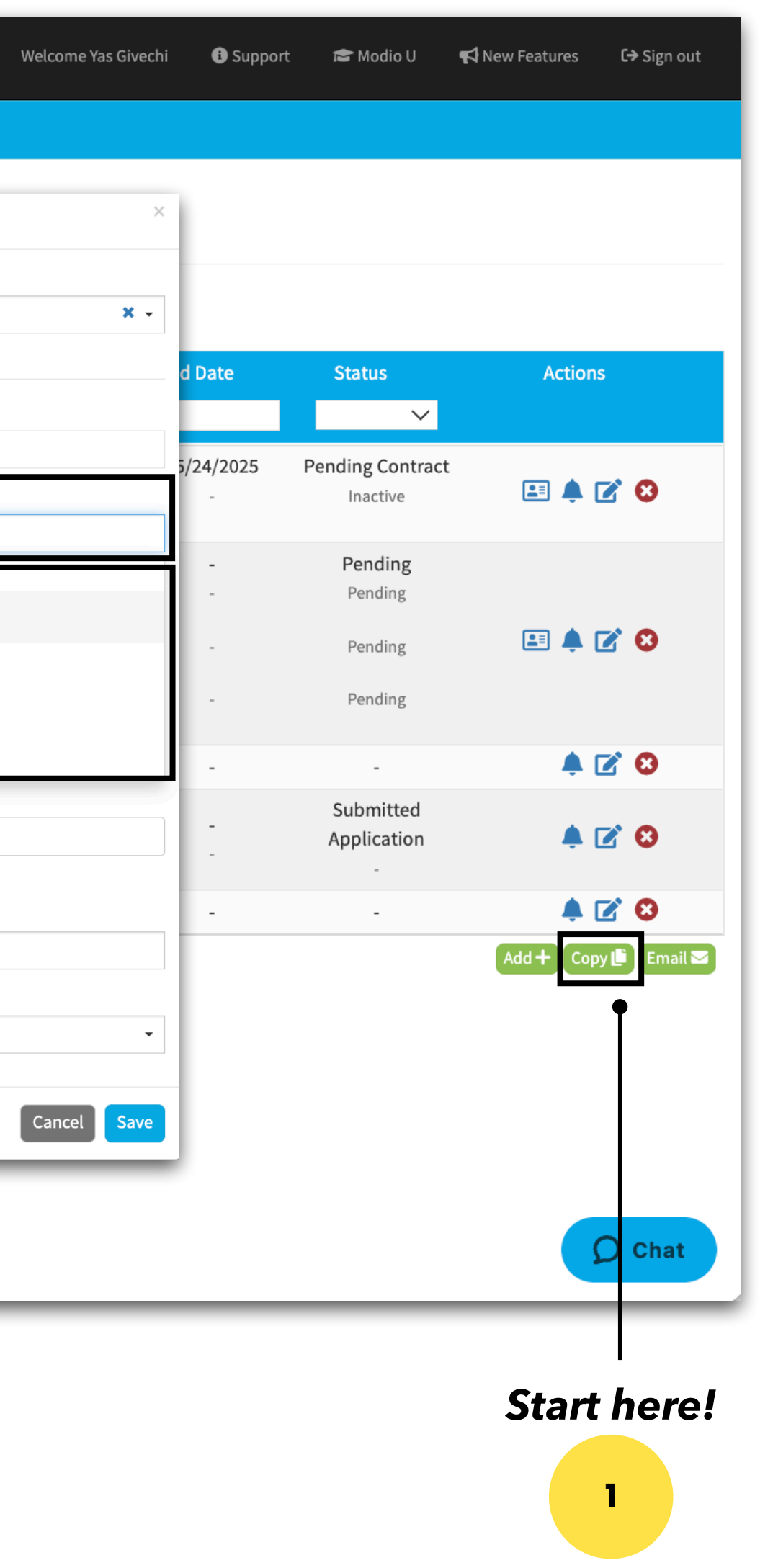

**Step 1** – Click the copy button on the lower right.

**Step 2** – Select the radio button for "Another provider"

**Step 3** – A drop down list of the other providers on your roster will appear. Select the provider or FAC profile that you want to copy.

**Step 4** – The payors from the selected profile will appear in the "Add New Payors Names" and "Update Existing Payor names" Review and remove any payors that you do not need to copy over.

Continued

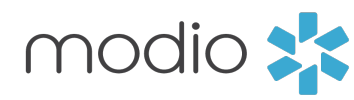

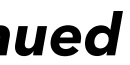

Copy Feature: Tip Guide Copy a group of payors from one profile to another

Introduction: Use the copy feature to quickly and accurately add Locations and Payors from one profile to another. Both, FAC profiles and provider profiles have the copy feature.

| Team Forms Tracking        | Logins Tasks        | Notes                                                                                    |
|----------------------------|---------------------|------------------------------------------------------------------------------------------|
|                            |                     | Copy Healthcare Payor(s) for Yuri Zhivago MD                                             |
|                            |                     | Team (optional)                                                                          |
| Personal Info              | Healthcare F        | Modio Health Master Practice (DEMO) (San Francisco, CA)                                  |
| Education & Training       |                     | Find payors to copy from the options below:                                              |
| Descrice / Employee        |                     | Practice/Employer/Facility Affiliations                                                  |
|                            | Envolve - Com       | O Select                                                                                 |
| Facility Affiliations      | 🗙 CT - 151 - Ch     | es Another Provider                                                                      |
| ☑ Work History             | TIN: 4755252        | Sentifier Abele (1234567890@modio.email) ×                                               |
| ☑ Peer References          | CT - 150 - An       | so, Payor State                                                                          |
|                            | <i>TIN: 4755252</i> | 26. O Select                                                                             |
| ✓ Licensure                | TIN: 4755252        | Edit the list of payors to be copied:                                                    |
| Certifications             | TIN: 4755252        | 260 Add New Payor Names                                                                  |
| Medical Malpractice        | Q+L                 | 90 Degrees- PHO(AZ) × Aetna- PPO(AZ) × BlueCross BlueShield of Western NY(AZ) × Blue C   |
| ☑ Healthcare Payors        | 4                   | Medicaid(CA) × Administrative Concepts, Inc.(CO) × Cigna- colorado(CO) × Cigna- Florida( |
|                            | alti                | Medicaid- HMO, PPO(NY) × Medicaid(VA) × 2020 EyeCare × Cigna × Railroad Medicare         |
| Health Info                | United Healthc      | update Existing Payor Names                                                              |
| Event Log                  |                     | Şelect                                                                                   |
| СМЕ                        |                     | United Healthcare (UHC)                                                                  |
| Documents                  |                     | Payor Fields                                                                             |
|                            |                     | Select                                                                                   |
| Summary                    |                     | Payor Status PAR Status                                                                  |
|                            |                     | Pending Select                                                                           |
| CS<br>Drop documents here  |                     |                                                                                          |
| or<br>Click bere to browse |                     |                                                                                          |

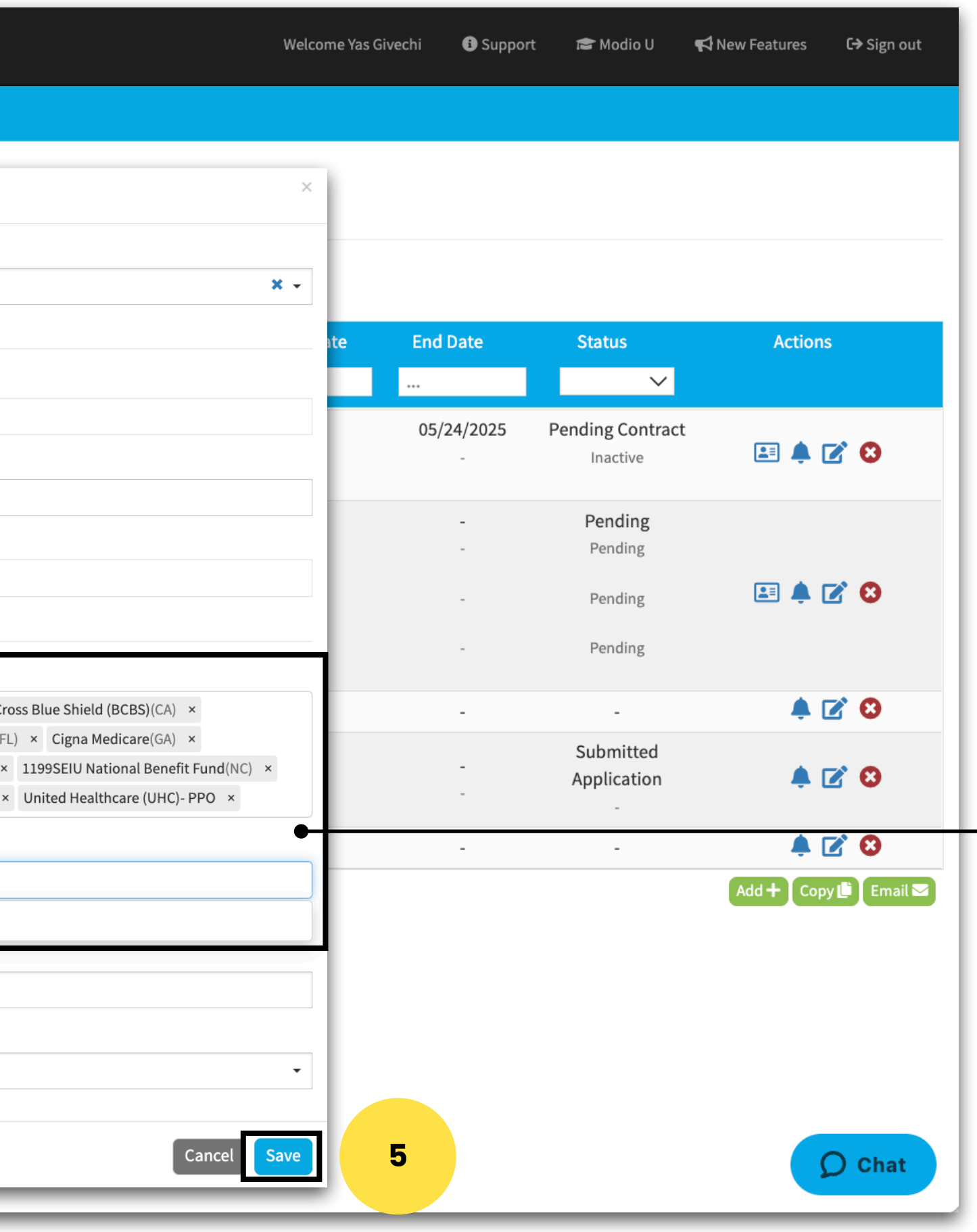

**Step 4** - The payors from the selected profile will appear in the "Add New Payors Names" and "Update Existing Payor **names"** Review and remove any payors that you do not need to copy over.

Step 5 - Click Save

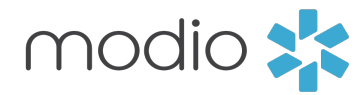

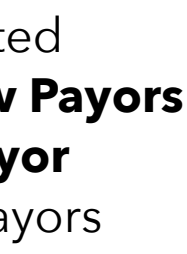

There are additional time saving options in the Payor Copy feature. Use the information in the screenshot below to save time and ensure accuracy when copying payors to profiles.

| Team               | Forms             | Tracking | Logins                         | Tasks                                                                                                    | Notes                                                                 |                                                                                                |  |
|--------------------|-------------------|----------|--------------------------------|----------------------------------------------------------------------------------------------------|-----------------------------------------------------------------------|------------------------------------------------------------------------------------------------|--|
|                    |                   |          |                                |                                                                                                    |                                                                       | Yuri Zhivago MD 🔻 Hea                                                                          |  |
|                    |                   |          | _                              |                                                                                                    | Anothe                                                                | er Provider                                                                                    |  |
| Personal Info      |                   |          | Hea                            | lthcare P                                                                                                    | aj 💿                                                                  | Jennifer Abele (1234567890@modio.email) ×                                                      |  |
| Education &        | Training          |          |                                |                                                                                                    | Payor                                                                 | State                                                                                          |  |
| ✓ Practice / Em    | plover            |          |                                |                                                                                                    | 0                                                                     | Select                                                                                         |  |
|                    |                   |          | Env                            | olve - Comn                                                                                                    | ne Editt                                                              | he list of payors to be copied:                                                                |  |
| ] Facility Affilia | tions             |          | ☆                              | CT - 151 - Che                                                                                                    | sh<br>50 Add Ne                                                       | ew Payor Names                                                                                 |  |
| ] Work History     |                   |          | Hun                            | nana Inc.                                                                                                    | Aetn                                                                  | a- PPO(AZ) × BlueCross BlueShield of Western NY(AZ) × Blue Cross Blue Shield                   |  |
| Peer Referen       | ces               |          |                                | CT - 150 - Ans                                                                                                    | or Cign                                                               | a- colorado(CO) $\times$ Cigna- Florida(FL) $\times$ Cigna Medicare(GA) $\times$ United Health |  |
| ☑ Licensure        |                   | ☆        | TIN: 4755252<br>CT - 151 - Che | 260 Administrative Solutions Inc- The Plan(ME) × 1199SEIU National Benefit Full<br>lesh United Healthcare (UHC)- PPO × |                                                                       |                                                                                                |  |
|                    |                   |          |                                |                                                                                                    | uc Update Existing Payor Names                                        |                                                                                                |  |
| Certifications     | 5                 | TIN: 4   |                                | TIN: 4755252                                                                                                    | 0 90 Degrees- PHO(AZ) × Medicaid(CA) × Medicaid- HMO, PPO(NY) × Cigna |                                                                                                |  |
| ] Medical Malp     | ractice           |          | Oth                            | er                                                                                                    |                                                                       | Only unique Payor Name(s) and Payor State(s) and Payor Category/Pla                            |  |
| ] Healthcare P     | ayors             |          | Unit                           | ted Healthca                                                                                                    | ar Payor F                                                            | Fields                                                                                         |  |
| ☐ Health Info      |                   |          | ☆                              | Modio Health                                                                                                    | - Practi                                                              | ce/Employer/Facility Affiliations × Payor Contact ×                                            |  |
|                    |                   |          | Unit                           | ted Healthca                                                                                                    | ar                                                                    |                                                                                                |  |
| J Event Log        |                   |          |                                |                                                                                                    | Practic                                                               |                                                                                                |  |
| ] СМЕ              |                   |          |                                |                                                                                                    | Bayer                                                                 | DAD Status                                                                                     |  |
| Documents          |                   |          |                                | 2                                                                                                    | Payor                                                                 | ling X - Select                                                                                |  |
| Summary            |                   |          |                                | 2                                                                                                    |                                                                       |                                                                                                |  |
|                    |                   |          |                                |                                                                                                    |                                                                       |                                                                                                |  |
|                    | 4                 |          |                                |                                                                                                    | _                                                                     | 4                                                                                              |  |
| Drop               | documents         | here     |                                |                                                                                                    |                                                                       |                                                                                                |  |
| Click              | or<br>here to bro | owse     |                                |                                                                                                    |                                                                       |                                                                                                |  |

Step 2: Click "Payor Status" and select from four different statuses in the drop down. The status selected will apply to all Payors listed above.

### Step 4: Select "PAR Status" and select from PAR or non-PAR.

This selection will apply to all Payors listed above.

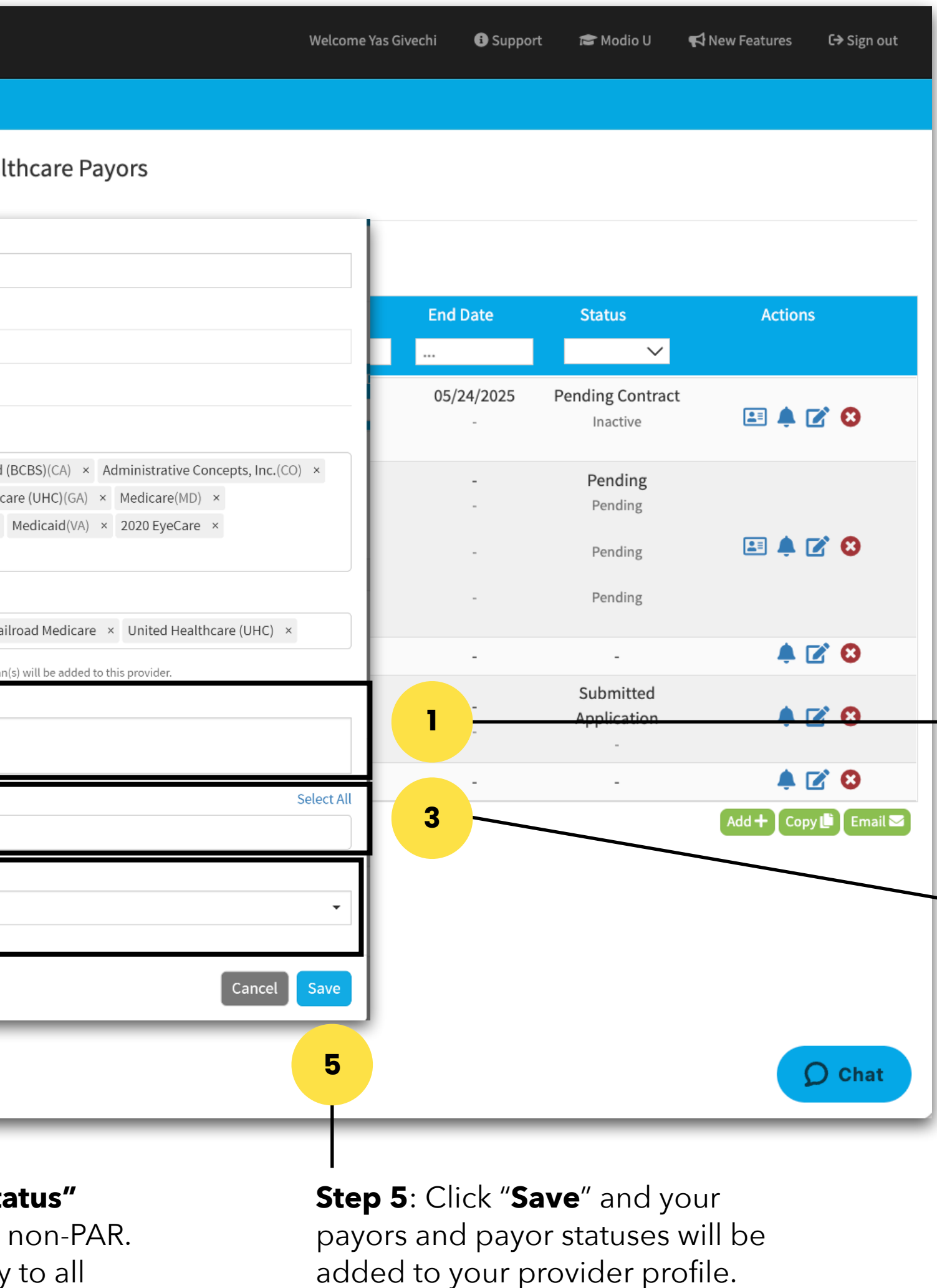

Step 1: Select the "Payor Fields" section. Select "Payor Contact" Any contact information saved in the payor profile will copy over.

Step 3: Select "Practice Employer/ FacilityAffiliations" A new field labeled "Practice/Affiliations Fields" will appear. Use the dropdown to select existing locations to copy over with the selected payors. (The location must live in both the profile you are copying from AND the profile you are currently working in.)

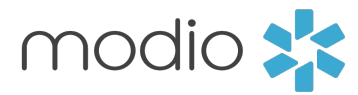

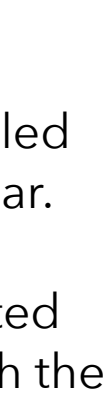

For additional questions or further training, contact the Modio Team via:

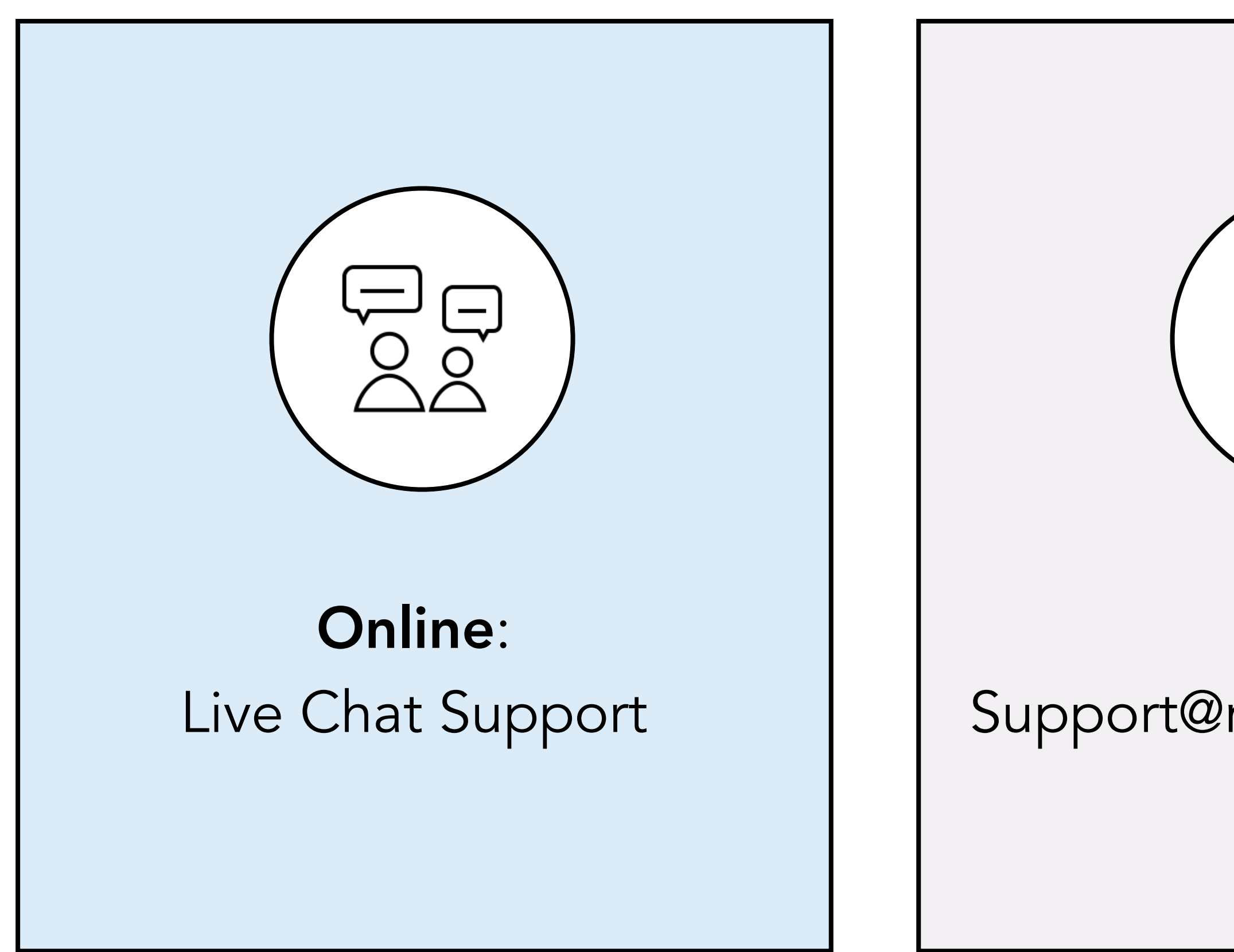

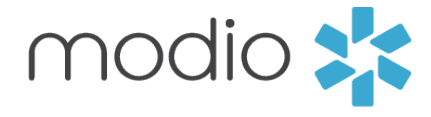

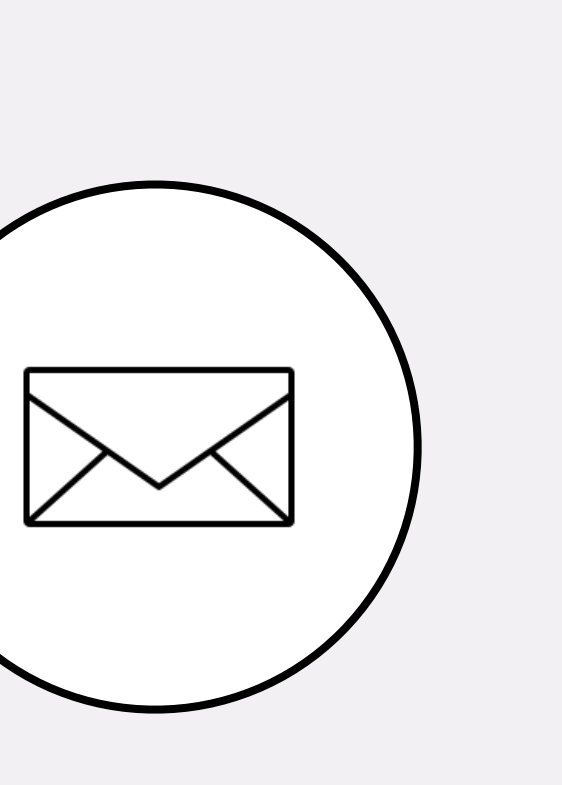

**Email:** Support@modiohealth.com

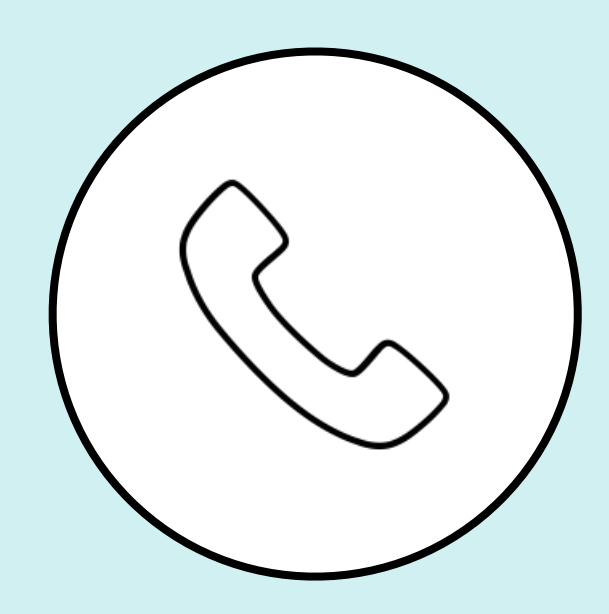

Phone: 844.696.6346

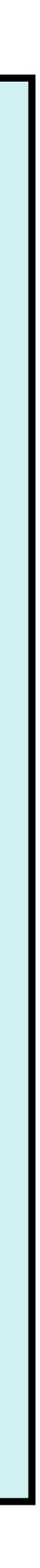